# CVP報告伺服器資料庫夜間清除失敗

### 目錄

<u>簡介</u> <u>必要條件</u> <u>需求</u> <u>採用元件</u> <u>問題:CVP報告伺服器資料庫夜間清除失敗</u> <u>解決方案</u>

# 簡介

本檔案介紹在客戶語音入口網站(CVP)報告伺服器中的NightlyPurge程式出現的常見問題。

## 必要條件

#### 需求

思科建議您瞭解以下主題

- CVP
- Windows 2008 Server

#### 採用元件

本文檔中的資訊基於CVP報告伺服器8.0及更高版本。

本文中的資訊是根據特定實驗室環境內的裝置所建立。文中使用到的所有裝置皆從已清除(預設))的組態來啟動。如果您的網路正在作用,請確保您已瞭解任何指令可能造成的影響。

### 問題:CVP報告伺服器資料庫夜間清除失敗

在CVP報告伺服器中,NightlyPurge進程可能會間歇性失敗,出現此錯誤, "運行儲存過程sp\_frag\_mgt - 310失敗"

10.16.0.15: Jan 14 2014 00:00:03.167 -0500:%CVP\_8\_5\_RPT-6-REPORTING\_DB\_INFO\_MSG: ackPurgeRunning() sending message: start\_ack[id:4013] 10.16.0.15: Jan 14 2014 00:00:03.167 -0500:%CVP\_8\_5\_RPT-6-REPORTING\_DB\_INFO\_MSG: Received acknowledgement from Reporting subsystem. Message: start\_ack [id:4013] 10.16.0.15: Jan 14 2014 00:00:03.167 -0500:%CVP\_8\_5\_RPT-1-REPORTING\_DB\_STARTING\_PURGE: Starting Reporting (Database: cvp\_data) database purge. Any existing reporting connections will be disconnected. [id:4017] 10.16.0.15: Jan 14 2014 00:00:03.683 -0500: %CVP\_8\_5\_RPT-3-REPORTING\_DB\_ERROR\_MSG: (Database: cvp\_data) runDBPurge -- Failed running the stored procedure sp\_frag\_mgt: -310 10.16.0.15: Jan 14 2014 00:00:03.683 -0500: %CVP\_8\_5\_RPT-1-REPORTING\_DB\_PURGE\_FAILED:The Reporting (Database: cvp\_data) database purge operation failed [Duration: 0.52 seconds]. 10.16.0.15: Jan 14 2014 00:00:03.683 -0500: %CVP\_8\_5\_RPT-6-REPORTING\_DB\_INFO\_MSG: Sending purge completed message for Reporting database. Message: 'stop' [id:4013] 10.16.0.15: Jan 14 2014 00:00:03.683 -0500:%CVP\_8\_5\_RPT-6-REPORTING\_DB\_INFO\_MSG: acceptClient() received msg: stop [id:4013] 10.16.0.15: Jan 14 2014 00:00:03.683 -0500:%CVP\_8\_5\_RPT-1-REPORTING\_STATE\_CHANGE: REPORTING Subsystem state changed to RPT SS RPT1 changes its state to In Service cause Purge ended

# 解決方案

[id:4001]

錯誤代碼「–310」表示表(或片段)已存在。 執行清除時,會將片段分離到名為「垃圾郵件」的表 中,然後刪除該表。由於清除未成功運行,因此清除過程結束時不會刪除「Informix.junk」表。要 解決此問題,您需要使用以下步驟手動刪除表。一旦刪除表,清除操作就會成功運行。

步驟1.導航到 開始>所有程式> Informix Dynamic Server > cvp\_db\_<dbname>。 步驟2.輸入 dbaccess。 步驟3.從選單選擇 Connection 步驟4.從資料庫伺服器清單中,選擇適當的伺服器。在本例中, cvp\_data是資料庫。 步驟5.在 USER NAME >>提示中,鍵入使用者要登入的登入名。 步驟6.在 PASSWORD >>提示中輸入使用者的密碼。 步驟7.選擇要使用的資料庫「cvp\_data」。 步驟8.選擇 Exit以返回主選單。 步驟9.選擇 查詢語言以執行查詢。 步驟10.運行查詢,刪除 表垃圾郵件 您可能會在 dbaccess工具中遇到此錯誤

No connect permission ISAM error: no record found 若要糾正此問題,

• 確保登入的使用者帳戶為本地管理員。

• 確保報告伺服器位於工作組中,不屬於任何域。